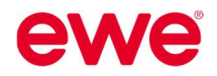

# P

Starten Sie durch mit **Pinterest!** 

# "Quick & Easy" – Anleitung für Werbung auf Pinterest

Starten Sie jetzt durch mit zielgerichteter, personalisierter und regionaler Werbung auf Social Media! Wir zeigen Ihnen anhand dieser Kurzanleitung wie dies ganz einfach möglich ist, nämlich **"quick & easy"**.

# Inhalt

| 1   | Werbung auf Pinterest erstellen                       | 2 |
|-----|-------------------------------------------------------|---|
| 1.1 | Budget und Laufzeit festlegen                         | 3 |
| 1.2 | Anzeigengruppen anlegen                               | 4 |
| 1.3 | Zielgruppe definieren                                 | 4 |
| 1.4 | Standort festlegen                                    | 5 |
| 1.5 | Anzeigen (Pins) auswählen bzw. neu erstellen          | 6 |
| 2   | Ergebnisse Ihrer Anzeigen ansehen                     | 7 |
| 3   | Bestätigung der Werbekampagne für Werbekostenzuschuss | 9 |
|     |                                                       |   |

Sie finden unsere **Kurzanleitungen**, **Textvorschläge** und weitere **Tipps** für Social Media auch digital zum Download unter:

https://www.ewe.at/de/specials/how-to-social-media/

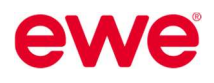

# 1 Werbung auf Pinterest erstellen

- Öffnen Sie Ihr **PINTEREST-UNTERNEHMENSKONTO**.
- Um ein Unternehmenskonto zu erstellen ist nur die Hinterlegung einer Kreditkarte notwendig.
- Um eine Werbeanzeige auf Pinterest zu erstellen, klicken Sie oben auf das Hamburger-Menü und wählen Sie KAMPAGNE ERSTELLEN unter ANZEIGEN aus.

| Business Hub      |                    |                     |                        |
|-------------------|--------------------|---------------------|------------------------|
| Shortcuts         | Erstellen          | Analytics           | Anzeigen               |
| Business Hub      | Pin erstellen      | Analytics-Übersicht | Anzeigenkontoübersicht |
| Homefeed          | Idea Pin erstellen | Audience Insights   | Erstellen              |
| Ratalog erstellen |                    | Distorest Trends    | Kampagne erstellen     |
|                   |                    | Finterest frends    | Pin bewerben           |
|                   |                    |                     | Bulk-Editor            |
|                   |                    |                     |                        |

• Wählen Sie nun das KAMPAGNENZIEL der neuen Kampagne aus: MARKENBEKANNTHEIT.

| Awareness steigern                                                                                        | Markenpräferenz bilden                                                               |   | Conversions steigern                                                               |   |
|----------------------------------------------------------------------------------------------------|--------------------------------------------------------------------------------------|---|------------------------------------------------------------------------------------|---|
| Markenbekanntheit<br>Hilf den Nutzern dabei, deine Marke,<br>Produkte und anderen Services zu             | Markenpräferenz Bringe mehr Nutzer dazu, auf Pinterest auf deine Anzeige zu klicken. | 0 | Conversions<br>Vermehre die Nutzeraktionen auf deiner<br>Webseite.                 | 0 |
| entdecken.                                                                                                | Performance+ verfügbar                                                               |   | O Performance+ verfügbar                                                           |   |
| Videoaufrufe<br>Hilf Nutzern, deine Marke durch Videos zu<br>entdecken                                    | 0                                                                                    |   | Katalogverkäufe<br>Steigere den Umsatz für deine Produkte<br>mit Shopping-Anzeigen | 0 |
|                                                                                                    |                                                                                      |   | Performance+ verfügbar                                                             |   |
| Video Completion Neu<br>Bringe mehr Nutzer dazu, dein Video<br>abzuschließen und Maßnahmen zu<br>erzenien | 0                                                                                    |   |                                                                                    |   |

• Geben Sie weiters die Details der Kampagne bezüglich KAMPAGNENNAME und STATUS ein.

| Kampagnenname                                                                           |                                     |
|-----------------------------------------------------------------------------------------|-------------------------------------|
| 05 2023   ewe Frühlingskampagne                                                         |                                     |
| Nur du, Partner und Mitarbeiter mit Zugriff auf dein Ko                                 | onto können diesen Namen sehen.     |
| Referenz zur Kampagnenbuchung (Bestellnummer)                                           |                                     |
|                                                                                         |                                     |
| Das ist ein optionales Feld, das du für deine eigenen N<br>verwenden kannst.            | achverfolgungs- und Abgleichszwecke |
| Kampagnenstatus                                                                         |                                     |
| <ul> <li>Aktiv (empfohlen)</li> <li>Deine Anzeigen können geschaltet werden.</li> </ul> |                                     |
|                                                                                         |                                     |

# 1.1 Budget und Laufzeit festlegen

• Nun legen Sie Ihr gewünschtes **BUDGET** und den **ZEITPLAN** fest. Wir empfehlen Ihnen, ein **LAUFZEITBUDGET** zu verwenden. Klicken Sie im Anschluss auf **FORTFAHREN**.

| Budget und Zeitplan der Kampagne 🤉                         |                              |
|------------------------------------------------------------|------------------------------|
| Kampagnenbudgettyp                                         | ewe Tipp!                    |
| O Tagesbudgetlimit                                         | Budget lassen sich in Social |
| O Laufzeit                                                 | Media bereits gute           |
| Gesamtbudget (in EUR) 1                                    | Ergebnisse erzielen!         |
|                                                            |                              |
| Für deine Kampagne kann Anzeigengruppen-übergreifend nicht |                              |
| men als soojoo dasgegeben nerden.                          |                              |
| Zeitplan der Kampagne                                      |                              |
| Kontinuierlich ausführen                                   |                              |
| An bestimmten Daten schalten                               |                              |
|                                                            |                              |
| 01.05.2025                                                 |                              |

• Für zielgerichtete **WERBEKAMPAGNEN** mit hoher Aufmerksamkeit, orientieren Sie sich gerne an unseren Budgetvorschlägen:

| Gesamtbudget | Anteil FB/IG<br>in % | Anteil PIN in % | Laufzeit |
|--------------|----------------------|-----------------|----------|
| € 1.000,-    |                      |                 | 1 Monat  |
| € 2.000,-    | 50 %                 | 50 %            | 2 Monate |
| € 3.000,-    |                      |                 | 3 Monate |

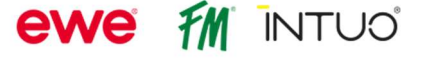

# ewe

#### 1.2 Anzeigengruppen anlegen

• Im nächsten Schritt legen Sie eine sogenannte **ANZEIGENGRUPPE** an. Sie können innerhalb einer Kampagne mehrere Anzeigengruppen anlegen, die dann jeweils einzelne Anzeigen enthalten. Pro Anzeigengruppe können Sie unterschiedliche Zielgruppen und Anzeigen definieren.

#### **Beispiel:**

| Kampagne:         | Frühlingskampagne 2023         |
|-------------------|--------------------------------|
| Anzeigengruppe 1: | ewe nanoo                      |
| Anzeige 1:        | ewe nanoo – Sujet 1 (Kochspaß) |
| Anzeige 2:        | ewe nanoo – Sujet 2 (ewe Fina) |
| Anzeigengruppe 2: | Genau meine ewe                |
| Anzeige 1:        | ewe Küche – Sujet 1            |
| Anzeige 2:        | ewe Küche – Sujet 2            |

Hierzu vergeben Sie einen ANZEIGENGRUPPENNAMEN:

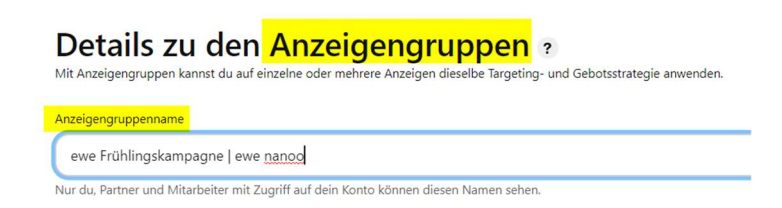

## 1.3 Zielgruppe definieren

Um eine bestimmte ZIELGRUPPE mit Ihren Anzeigen zu erreichen, wählen Sie zuerst eine STRATEGIE aus und bestimmen in nächsten Schritt weitere Details bzgl. Alter, Standort, Interessen etc. Wir empfehlen die Strategie FINDE NEUE KUNDEN.

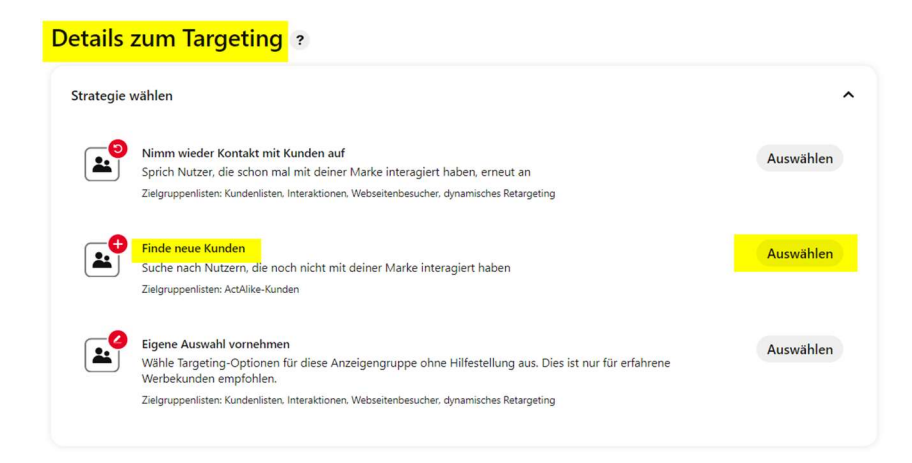

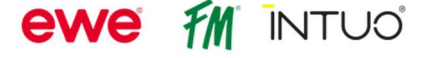

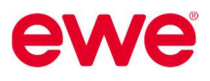

• Nun können Sie die Zielgruppe hinsichtlich INTERESSEN, DEMOGRAFISCHER INFORMATIONEN und SPRACHEN einschränken. Dazu öffnen Sie die Bearbeitungsfelder, indem Sie auf den Pfeil rechts klicken. Wir empfehlen folgende Einstellungen:

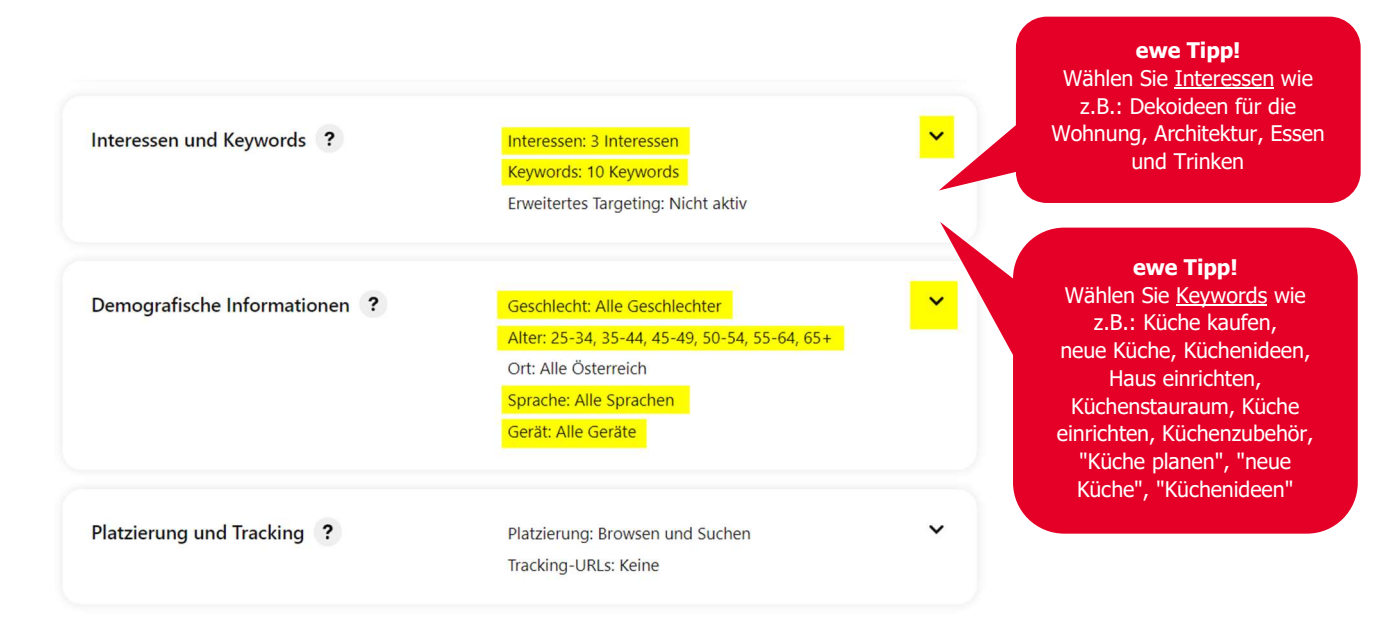

## 1.4 Standort festlegen

• Und so bestimmen Sie nun den **STANDORT**, an dem die Anzeigen dann ausgespielt werden sollen: Öffnen Sie dazu den kleinen Pfeil unter **DEMOGRAFISCHE INFORMATIONEN**.

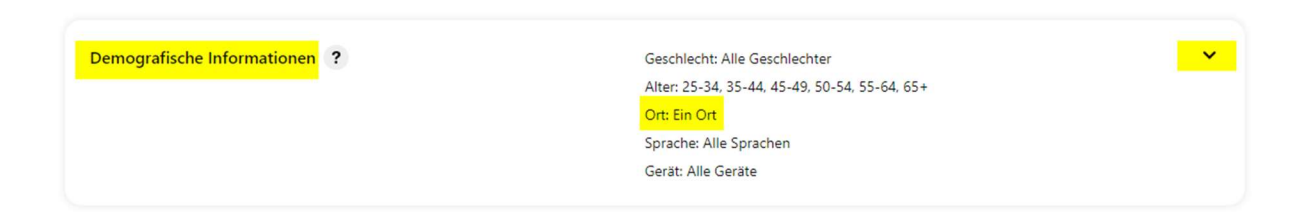

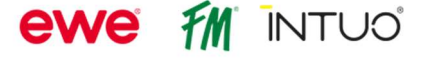

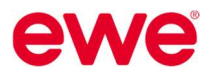

Hier wählen Sie nun **BESTIMMTE STANDORTE AUSWÄHLEN** und **POSTLEITZAHLEN** aus. Über den Button **POSTLEITZAHL HINZUFÜGEN** können Sie nun Ihren Standort eingeben, bzw. die Postleitzahlen, wo Ihre Werbung ausgespielt werden soll.

|           | O Alle Standorte in Österreich<br>Bestimmte Standorte auswählen                                                                                                    |   |
|-----------|----------------------------------------------------------------------------------------------------|---|
|           | Verwende das Standort-Targeting, um deine Anzeige Nutzern an einem bestimmten geografischen Standort zu<br>präsentieren.                                                    |   |
|           | Länder, Regionen und Gebiete Postleitzahlen Postleitzahlen                                                                                                    | * |
|           | AT:4600                                                                                                    |   |
|           |                                                                                                    |   |
| Standorte |                                                                                                    |   |
|           |                                                                                                    |   |
|           |                                                                                                    |   |
|           | 4                                                                                                    | ~ |
|           | 0 Länder, 0 Regionen, 0 Gebiete, 1 Postleitzahl (Alle löschen)                                                                                                    |   |
|           | Wähle Länder, Gebiete und Regionen oder Postleitzahlen aus. In Anzeigengruppen können nicht gleichzeitig Regionen und<br>Postleitzahlen für das Targeting verwendet werden. |   |

# 1.5 Anzeigen (Pins) auswählen bzw. neu erstellen

• Als letzten Schritt wählen Sie nun noch bestehende Pins bzw. ANZEIGEN aus, die Sie dieser Anzeigengruppe zuordnen möchten. Sie können hier auch noch neue Pins erstellen.

| bewerbende Pins hinzufüge  | en ?                              |                    |
|----------------------------|-----------------------------------|--------------------|
| le Pins von deinen Pinnwän | nden aus oder erstelle einen neue | n.                 |
|                            | Pin erstellen                     | Idea Pin erstellen |
| Pins auswählen             | Fillerstelleri                    | raca i in crotenen |

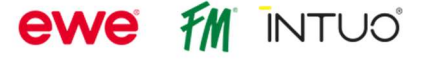

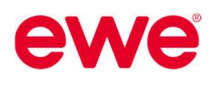

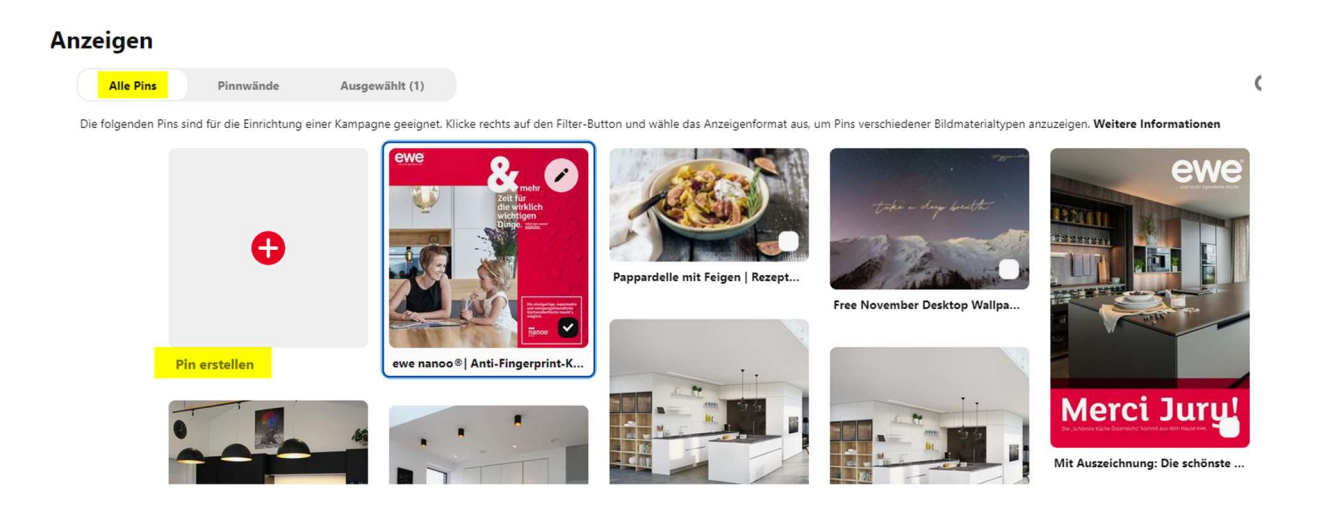

 Schließen Sie die Erstellung der Anzeigengruppe durch Klicken auf die Schaltfläche VERÖFFENTLICHEN ab.

# 2 Ergebnisse Ihrer Anzeigen ansehen

• Um sich die Ergebnisse Ihrer Anzeigen ansehen zu können, bzw. auch die bestehenden Kampagnen zu bearbeiten, klicken Sie auf das Hamburger-Menü und ANZEIGEN-REPORTING.

| ⑦ Anzeigen-Reporting ■ |                                                           |                                                                   |                                                                                                    |                                                        |
|------------------------|-----------------------------------------------------------|-------------------------------------------------------------------|----------------------------------------------------------------------------------------------------|--------------------------------------------------------|
| Shortcuts              | Erstellen                                                 | Analytics                                                         | Anzeigen                                                                                                    | Unternehmen verwalte                                   |
| Business Hub           | Pin erstellen                                             | Analytics-Übersicht                                               | Anzeigenkontoübersicht                                                                                                    | Business Manager Neu                                   |
| Homefeed               | efeed Idea Pin erstellen Aud<br>log erstellen Con<br>Pint | Audience Insights<br>Conversion-Insights Beta<br>Pinterest Trends | Erstellen                                                                                                    | Abrechnung                                             |
| Katalog erstellen      |                                                           |                                                                   | Kampagne erstellen<br>Pin bewerben<br>Bulk-Editor                                                                               | Kataloge und Produktgrup<br>Conversions<br>Zielgruppen |
|                        |                                                           |                                                                   | Erkenntnisse<br>Anzeigen-Reporting<br>Benutzerdefinierte Anzeigenberichte<br>Anzeigenempfehlungen<br>Verlauf des Anzeigenkontos |                                                        |

Hier finden Sie alle **DETAILS ZU IHREN KAMPAGNEN** (wie Laufzeit, Budget, Zielgruppe) und auch eine Übersicht über die **PERFORMANCE/ERGEBNISSE**. Diese Informationen dienen gegebenenfalls auch zum Nachweis für einen Werbekosten-zuschuss.

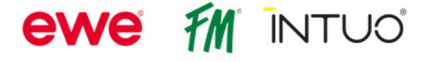

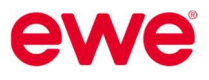

• Über die Schaltflächen in der Menüleiste können Sie diverse **FILTER** auswählen: z.B.: Zeitraum und Status der Kampagnen (aktiv, pausiert, etc.)

| 😡 Unternehmen 🗡           | Erstellen 🗡                        | Analytics 🗡                | Anzeigen 🗡 | Angezeigt: ewe Küchen GmbH 🗡 | /   |                                     |
|---------------------------|------------------------------------|----------------------------|------------|------------------------------|-----|-------------------------------------|
| <b>≵</b> Datenfilter      | ~                                  | Diesen Monat               | Ziel (1)   | V Status (3)                 | • • | Conversion-Einstellungen (30/30/30) |
| 4 traffic Ka              | O Stündlich                        | <ul> <li>Novemb</li> </ul> | er 2020 🕨  |                              |     |                                     |
| Benutzerdefiniert (01.11. | O Heute                            | So Mo Di Mi                | Do Fr Sa   |                              |     |                                     |
| Ausgaben                  | Gestern                            | 1 2 3 4                    | 5 6 7      |                              |     |                                     |
| 125,00 €                  | C Letzte sieben<br>Tage            | 8 9 10 11                  | 12 13 14   |                              |     |                                     |
| 93,75 €                   | O Letzte 14 Tage                   |                            | 19 20 21   |                              |     |                                     |
| 62,50 €                   | <ul> <li>Letzte 30 Tage</li> </ul> | 22 23 24 25                | 26 27 28   |                              |     |                                     |
| 31,25 €                   | O Diesen Monat                     |                            | 3 4 5      |                              |     |                                     |
| 0.00.6                    | O Dieses Quartal                   |                            |            |                              |     |                                     |
| 0,00 €                    | O Dieses Jahr                      |                            |            | 1. Nov.                      | 5   | 9                                   |

- Nun erhalten Sie eine gefilterte ÜBERSICHT über Ihre Kampagnen. Um ein detailliertes ERGEBNIS einer bestimmten Kampagne zu sehen, klicken Sie diese an.
- Das Ergebnis der Kampagne können Sie am einfachsten anhand der angegeben **KENNZAHLEN** messen bzw. interpretieren. Fahren Sie mit der Maus über die Spaltenüberschrift, um mehr Informationen über diese Kennzahl zu erhalten.

Am interessantesten sind sicherlich die Klicks auf Ihre Website (KLICKS AUF LINKS), wie oft die Anzeige ausgespielt wurde (IMPRESSIONEN), der dabei ausgegebene Betrag (AUSGABEN), die Kosten pro Linkklick (KOSTEN PRO ERGEBNIS / CPC) und das Verhältnis der Linkklicks zu den Impressionen (CTR).

| 🖨 Kampagnen |          |             |                                          | 8 Anzeigengrup | B<br>BB Anzeigengruppen |          |               |             | Anzeigen         |     |   |  |
|-------------|----------|-------------|------------------------------------------|----------------|-------------------------|----------|---------------|-------------|------------------|-----|---|--|
| Kan         | npagne e | rstellen    | Duplizieren <b>Exportieren</b> Y         |                |                         |          |               |             |                  |     |   |  |
| u           | Kampagn  | ien nach Na | ime filtern                              |                |                         |          |               |             |                  |     |   |  |
|             | Aus/Ein  | Status      | Kampagnenname                            |                | Ausgaben                | Ergebnis | Kosten pro Er | Impressions | Klicks auf Links | CTR |   |  |
|             |          | Aktiv       | 2020-10   K<br>Traffic, ID: 626742771466 | ampagne        |                         | ¢        | € CPC         |             |                  |     | % |  |

• Möchten Sie eine Kampagne bearbeiten, markieren Sie die gewünschte Kampagne und klicken Sie auf **BEARBEITEN**.

| 4   | Kampag   | g <mark>n</mark> en |                                  | 1 🛛                               | Anzeigeng | ruppen für 1 | Kampagne   |         |
|-----|----------|---------------------|----------------------------------|-----------------------------------|-----------|--------------|------------|---------|
| Kan | npagne e | rstellen            | Duplizieren                      | Exportieren 🗡                     | Pausieren | Archivieren  | Bearbeiten | Verla   |
| ٩   | Kampagr  | nen nach N          | lame filtern                     |                                   |           |              |            |         |
| -   | Aus/Ein  | Status              | Kampagne                         | nname                             |           |              | Ausgaben   | Ergebni |
|     | O        | Aktiv               | <b>2020-10</b><br>Traffic, ID: 6 | Flagship Partner<br>26742771466   | Kampagne  | Ø            |            |         |
| ~   | O        | Aktiv               | <b>2020-10</b><br>Traffic, ID: 6 | Flagship Partner<br>26742771489   | Kampagne  | -            |            |         |
|     | O        | Aktiv               | Herbstki<br>Traffic, ID: 6       | ampagne 2020   Tra<br>26742771800 | affic     |              |            |         |
|     | -        |                     | 2020 44                          | 1 T                               |           |              |            |         |

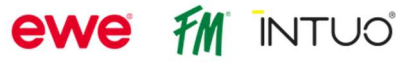

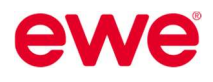

# 3 Bestätigung der Werbekampagne für Werbekostenzuschuss

- Um einen Werbekostenzuschuss von ewe Küchen zu erhalten, schicken Sie uns bitte die Bestätigung der geschalteten Werbekampagne bis spätestens 1 Monat nach Ablauf der Kampagne an <u>werbung@ewe.at</u>. Machen Sie dazu einen Screenshot, wo die Laufzeit, das ausgegebene Budget und die Werbebanner ersichtlich sind.
- Klicken Sie dazu im Menü auf ANZEIGEN-REPORTING. Dort stellen Sie die Laufzeit der Kampagne ein, um die Ergebnisse der Kampagnen für diesen Zeitraum anzuzeigen. Um die Detailergebnisse der jeweiligen Anzeigen zu sehen, klicken Sie auf die gewünschte KAMPAGNE und nochmal auf die dazugehörige ANZEIGENGRUPPE, bis Sie die einzelnen Anzeigen dieser Kampagne inkl. Ergebnisse sehen. Davon machen Sie bitte einen Screenshot!

| Hortcuts<br>Business Hub<br>Homefeed<br>Katalog erstel                                                                                                    | len                                                                                                    | <b>Erstellen</b><br>Pin erstellen<br>Pin für idea Ad erstellen                                                                                                    | Analytics<br>Analytics-Obersii<br>Audience Insight<br>Conversion-Insig<br>Pinterest Trends | cht<br>s<br>hts: Nets | Anzeigen<br>Anzeigenkontoüber<br>Erstellen<br>Kampagne erstellen<br>Pin bewerben<br>Bulk-Editor | sicht                        | Unternehmen verwalt<br>Business Manager Maa<br>Abrechnung<br>Kataloge und Produktgru<br>Conversions<br>Zielgruppen |                 |             |
|----------------------------------------------------------------------------------------------------|----------------------------------------------------------------------------------------------------|----------------------------------------------------------------------------------------------------|--------------------------------------------------------------------------------------------|-----------------------|-------------------------------------------------------------------------------------------------|------------------------------|----------------------------------------------------------------------------------------------------|-----------------|-------------|
|                                                                                                    |                                                                                                    |                                                                                                    |                                                                                            |                       | Erkenntnisse<br>Anzeigen-Reporting                                                              |                              |                                                                                                    |                 |             |
|                                                                                                    |                                                                                                    |                                                                                                    |                                                                                            |                       |                                                                                                 |                              |                                                                                                    |                 |             |
| Anzeigen-I<br>1.10.2024–3<br>r: Kampagn                                                                                                    | Reporting                                                                                                    | lter bearbeiten ≠                                                                                                    |                                                                                            |                       |                                                                                                 |                              |                                                                                                    |                 |             |
|                                                                                                    |                                                                                                    | ritter löschen                                                                                                    |                                                                                            |                       |                                                                                                 |                              |                                                                                                    |                 |             |
| An<br>Benutzerdef                                                                                                    | zeigengri<br>iniert (01.10.2024–3<br>gaben ✔                                                                                                    | uppe: Aktuelle Vide                                                                                                    | opins: Anze                                                                                | igen                  |                                                                                                 |                              |                                                                                                    |                 |             |
| An<br>Benutzerdef                                                                                                    | zeigengri<br>inier (01.10.2024-3<br>gaben ✔ 9                                                                                                    | uppe: Aktuelle Vide                                                                                                    | opins: Anze                                                                                | igen                  |                                                                                                 |                              |                                                                                                    | 4               |             |
| An<br>Benutzerdef                                                                                                    | zeigengri<br>Iniet (01.10.2024-)<br>gaben ✔ 1                                                                                                    | uppe: Aktuelle Vide                                                                                                    | opins: Anze                                                                                | igen                  | ~                                                                                               |                              | _                                                                                                    | 1               |             |
| An<br>Benutzerdef<br>Ausg                                                                                                    | zeigengru<br>Inier (01.10.2024-)<br>gaben ✔ 1                                                                                                    | Impressions V                                                                                                    | opins: Anze                                                                                | igen                  | xtgruppen für 1 Anzeiç                                                                          | Jengruppe                    | Anzeige                                                                                                    | n für 1 Anzeige | Viel Exc    |
| Kampag                                                                                                    | zeigengru<br>niet (01.10.2024-)<br>gaben V 1<br>nen<br>Exportieren V                                                                                             | Impressions  Anzeigengrup  me oder exakter Anzeigen-ID.                                                                                                    | opins: Anze                                                                                | igen                  | ttgruppen für 1 Anzeig                                                                          | gengruppe                    | Anzeige                                                                                                    | n für 1 Anzeige | Viel Erfolg |
| Ann Benutzerdef     Ausy     Kampaga     Filtere Ar                                                                                                    | zeigengru<br>niet (11.0204-)<br>gaben ✓ 1<br>nien<br>Exportieren N<br>treigen nach Nar                                                                           | Uppe: Aktuelle Vide Son 12026)  Impressions  Anzeigengrup  me oder exakter Anzeigen-ID. Anzeigenname                                                                                                    | opins: Anze                                                                                | iigen                 | ctgruppen für 1 Anzeig                                                                          | jengruppe<br>Reichweite      | essions CPC                                                                                                    | n für 1 Anzeige | Viel Erfolg |
| Ann Eenutzeroid Aussi Kampag stellen Kitiv Astiv                                                                                                    | zeigengru<br>Inlert (01.10204-3<br>gaben ✓ /<br>Jaaben ✓ /<br>Exportieren Nar<br>tzeigen nach Nar<br>Status<br>Genehmig                                          | Impressions Impressions Impre | opins: Anze<br>opins: Anze<br>pen 1 ©                                                      | iigen                 | ttgruppen für 1 Anzeig                                                                          | gengruppe<br>Reichweite Impr | eessions CPC                                                                                                    | n für 1 Anzeige | Viel Erfolg |
| Ann Eenutzevolt Ausy Kampag Kallen Kampag Kallen Kampag Kampag K | zeigengru<br>Inlett (11.10204-)<br>gaben ∨ 1<br>Inlett (11.10204-)<br>gaben ∨ 1<br>Inlett (11.10204-)<br>gaben ∨ 1<br>Inlett (11.10204-)<br>Genehmig<br>Genehmig | Impressions Impressions Impre | opins: Anze<br>on 1                                                                        | iigen                 | ktgruppen für 1 Anzeig                                                                          | pengruppe<br>Reichweite Impr | ressions CPC                                                                                                    | n für 1 Anzeige | Viel Erfolg |

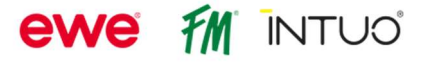